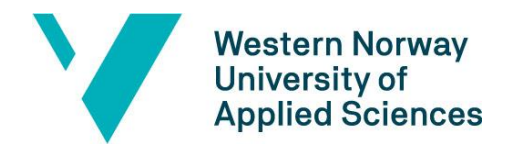

## Canvas platform for MOOCs – self-enrollment guide for students

Students who wish to join the open online course **EBR Training School** hosted by HVL, may self-enrol by signing up at <u>https://bibsys.instructure.com/enroll/P4RXDR</u>

#### https://bibsys.instructure.com/enroll/P4RXDR

This is the recommended alternative of two possible ways to self-enrol. Alternatively, students can sign up at <u>https://bibsys.instructure.com/register</u> by using the following join code: **P4RXDR** 

The following guide is based on using the recommended first alternative above, with a laptop computer (you might also try using a mobile device, but we recommend using a laptop).

1. Click or copy and paste the link above into your internet browser. This will give you the opportunity to sign up as a student as shown below.

| $\leftarrow$ | $\rightarrow$                                               | C                                                            | ŵ      | 0      | 8     | https  | s://bi | bsys | s.ins         | struc           | ture.         | .com | n/en | roll/F | P4R | XDF | 2 | * |     | ŝ     | ${\times}$ | Ø      |      |   | 0 | ≡ |
|--------------|-------------------------------------------------------------|--------------------------------------------------------------|--------|--------|-------|--------|--------|------|---------------|-----------------|---------------|------|------|--------|-----|-----|---|---|-----|-------|------------|--------|------|---|---|---|
|              |                                                             |                                                              |        |        |       |        |        |      |               |                 |               |      |      |        |     |     |   |   |     |       |            |        |      |   |   |   |
|              |                                                             |                                                              |        |        |       |        |        |      |               |                 |               |      |      |        |     |     |   |   |     |       |            |        |      |   |   |   |
|              |                                                             | 1                                                            | GAI    | V V P  | 10    |        |        |      |               |                 |               |      |      |        |     |     |   |   |     |       |            |        |      |   |   |   |
|              |                                                             | Meld deg på EBR Training School                              |        |        |       |        |        |      |               |                 |               |      |      |        |     |     |   |   |     |       |            |        |      |   |   |   |
|              | (                                                           | Du registrerer deg i EBR Training School.                    |        |        |       |        |        |      |               |                 |               |      |      |        |     |     |   |   |     |       |            |        |      |   |   |   |
|              | N                                                           | Vennligst skriv inn E-post:                                  |        |        |       |        |        |      |               |                 |               |      |      |        |     |     |   |   |     |       |            |        |      |   |   |   |
|              | E                                                           | E-post teststudent@gmail.com                                 |        |        |       |        |        |      |               |                 |               |      |      |        |     |     |   |   |     |       |            |        |      |   |   |   |
|              | 6                                                           | O Jeg er en ny bruker                                        |        |        |       |        |        |      |               |                 |               |      |      |        |     |     |   |   |     |       |            |        |      |   |   |   |
|              |                                                             | <ul> <li>Jeg har allerede en Unit Canvas logg inn</li> </ul> |        |        |       |        |        |      |               |                 |               |      |      |        |     |     |   |   |     |       |            |        |      |   |   |   |
|              | F                                                           | Fullt navn                                                   |        |        |       |        |        |      |               |                 |               |      |      |        |     |     |   |   |     |       |            |        |      |   |   |   |
|              | Test Student                                                |                                                              |        |        |       |        |        |      |               |                 |               |      |      |        |     |     |   |   |     |       |            |        |      |   |   |   |
|              | ✓ Jeg er enig i <u>Retningslinjer for akseptabel bruk</u> . |                                                              |        |        |       |        |        |      |               |                 |               |      |      |        |     |     |   |   |     |       |            |        |      |   |   |   |
|              |                                                             | ~                                                            | Jeg    | er ikk | e en  | robo   | t      | ſ    | rei<br>Persor | CAPT<br>nvern - | CHA<br>Vilkår |      |      |        |     |     |   |   |     |       |            |        |      |   |   |   |
|              | ١                                                           | Vis pe                                                       | ersonv | verns  | polit | tikk e | 7      |      |               |                 |               |      |      |        |     |     |   | R | egi | strei | e de       | g i er | nnet | t |   |   |

Figure 1: Choose "Jeg er en ny bruker" (I am a new user) and enter the email you want to

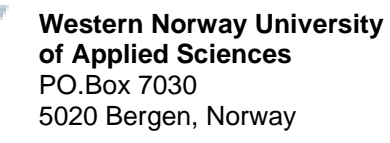

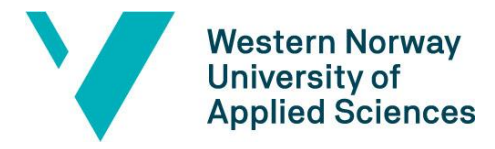

use. Also enter your full name ("fullt navn"). Click the blue button "Register deg i emnet" (join this course).

# 2. Sign-up confirmation will appear after joining the course. Go to dashboard to see

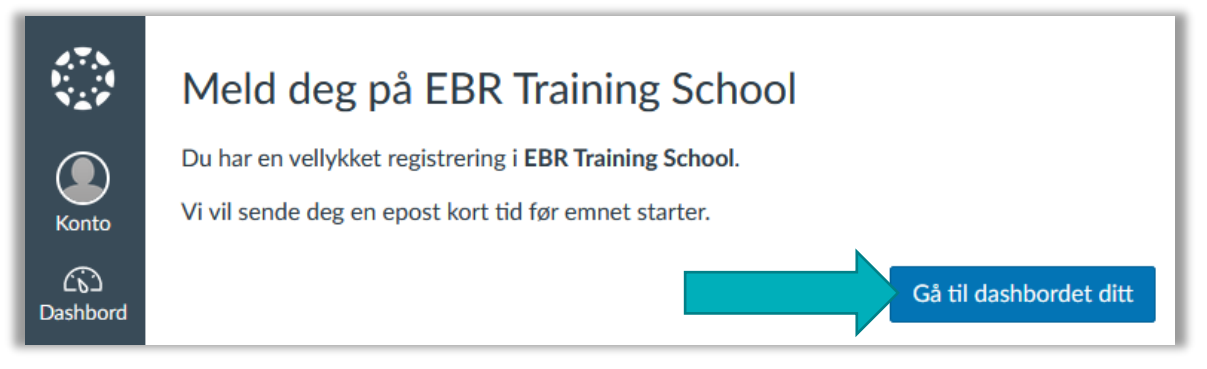

Figure 2: You have successfully signed up for EBR Training School. We will send you an e-mail shortly before the course starts. Go to your dashboard.

#### 3. Confirm the registration e-mail you have received.

EBR TS Immersive Reader Recent announcements Home Wiew Course Stream + Join this Course **EBR Training School** 司 View Course Calendar 2 Q View Course Notifications To-do Nothing for now (Linbox Welcome to the EVIDENCE-BASED RESEARCH (EBR) Training School -() History Identifying a need for a new research study Welcome video: The overall aim of the EBR Training School is to introduce participants to the concept of Evidence-Based Research and enhance their ability to use existing evidence synthesis to justify and design a new study and place its results in the context of existing evidence to avoid redundant research. The course will be open on the following dates: July 15<sup>th</sup> to September 15<sup>th</sup>, 2022 and October 15th to December 15th 2022

You will now have access to the course homepage in Canvas. Welcome and good luck!

## 4. Forgotten your password?

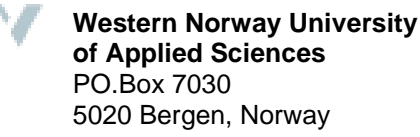

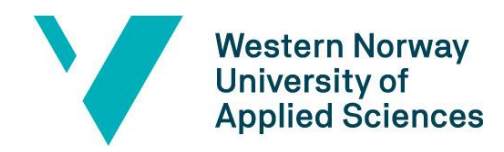

Log on URL: <u>https://bibsys.instructure.com/login/canvas</u>. Use the log in alternative "ikke Feide" (without Feide).

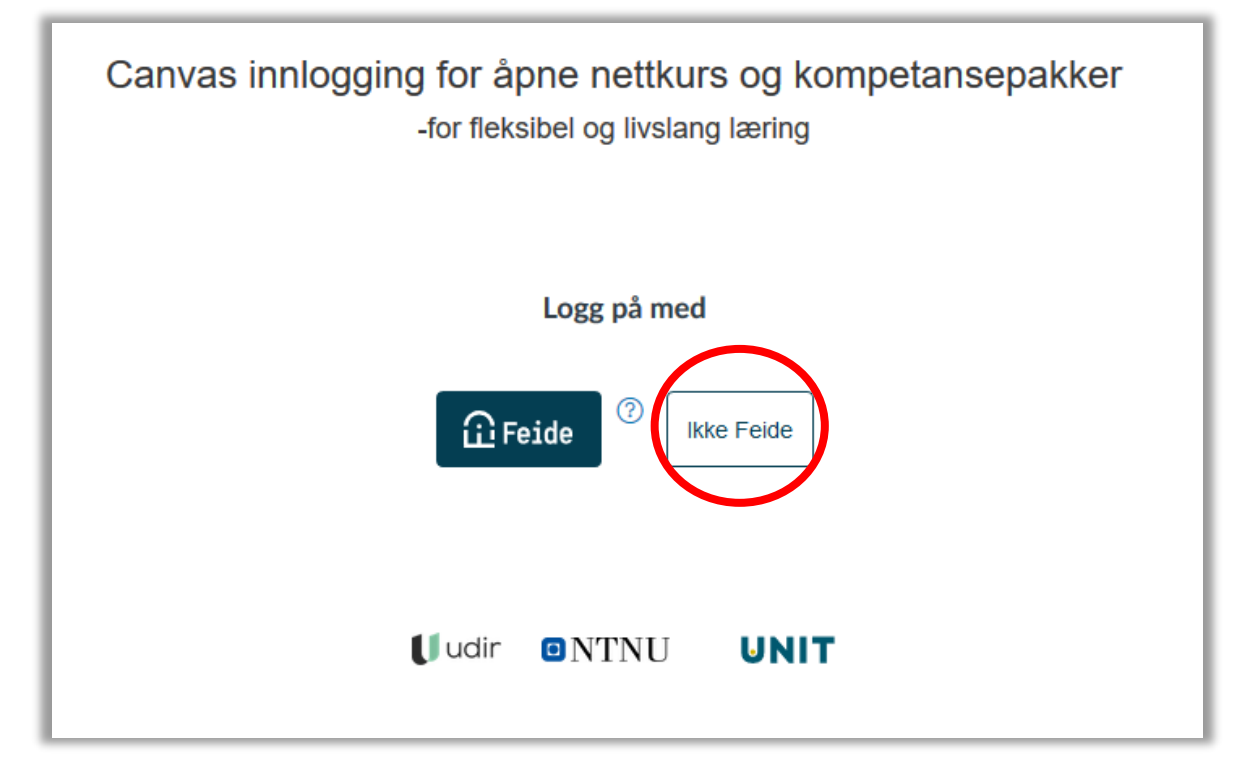

Use the e-mail and password you chose when signing up. You may request a new password if you have forgotten by clicking on "Glemt password?" (Reset password). Note: check spam filter if not received by 30 minutes after submitting the request.

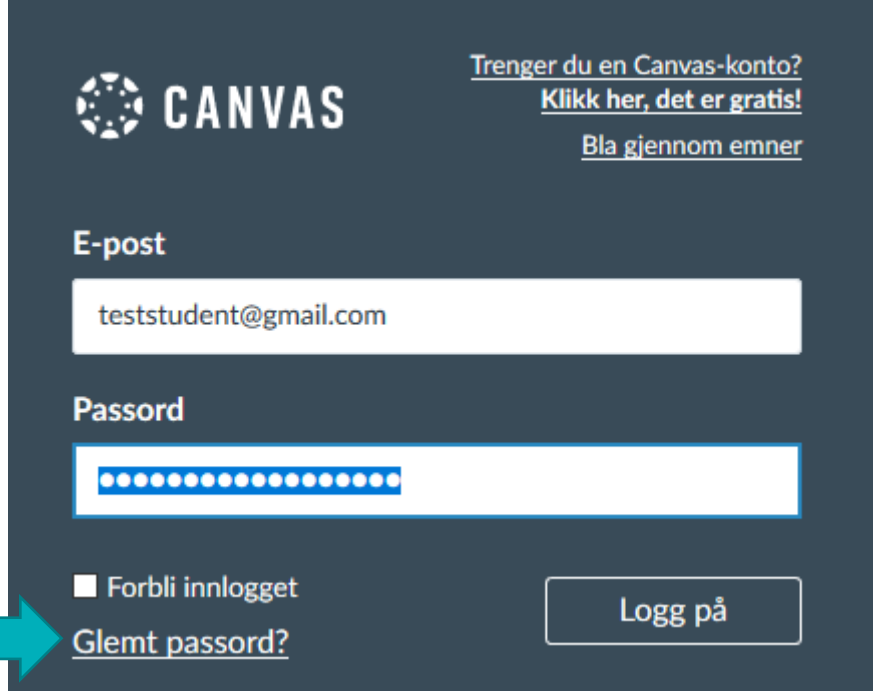

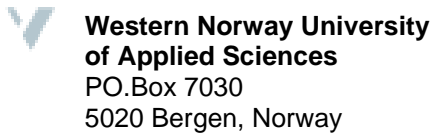

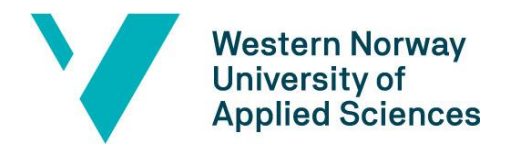

5. For further Canvas help, please see the Canvas guide for students at: https://community.canvaslms.com/t5/Canvas-Student/ct-

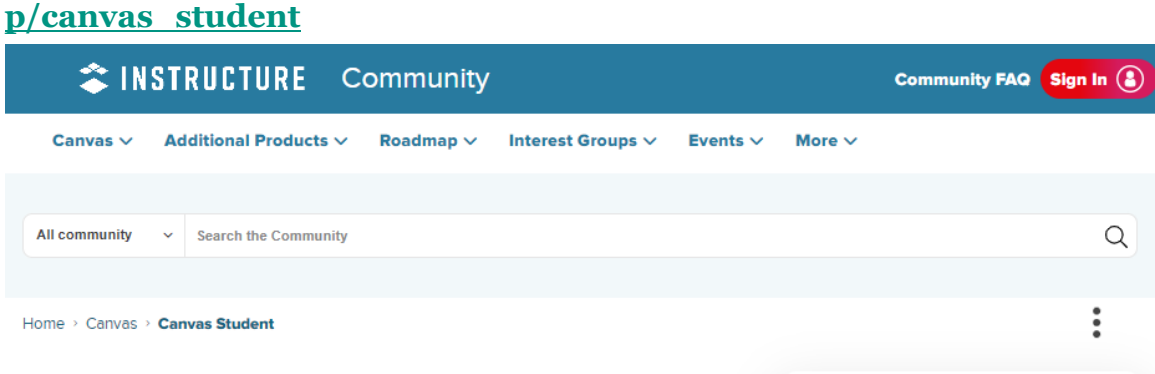

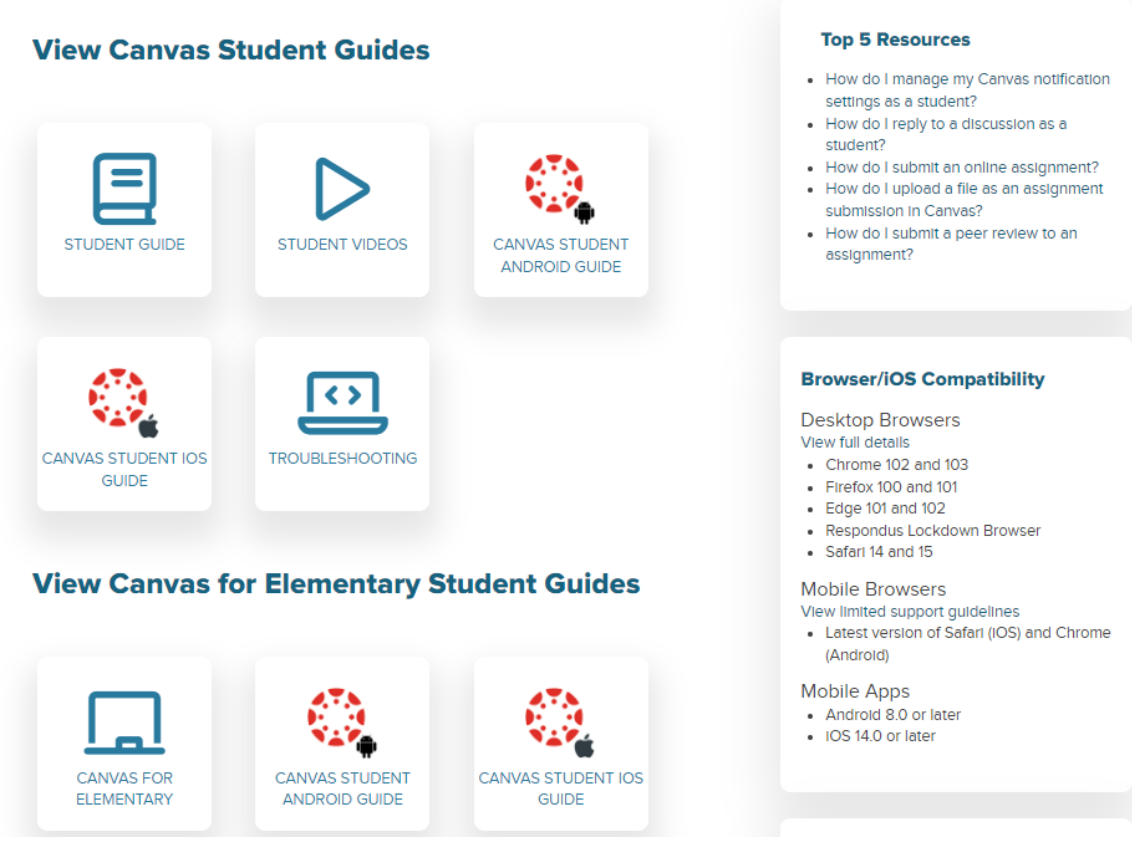

## Welcome and good luck with your course!

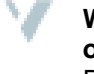